# Funcesp fácil

Como acessar SEUS DO ETOS

SAIBA COMO ACESSAR PELA ÁREA LOGADA DO PORTAL OS SEUS BOLETOS DE SAÚDE, PREVIDÊNCIA, ENTRE OUTROS.

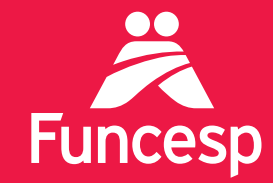

Presente no futuro de nossos participantes

## Como obter a 2º via do boleto de cobrança

A ÁREA LOGADA DO PORTAL DA FUNCESP TRAZ UMA SÉRIE DE SERVIÇOS. SIGA OS PASSOS ABAIXO:

ACESSE SUA CONTA EM QUATRO PASSOS:

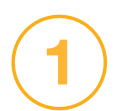

### Acesse o portal pelo endereço **www.funcesp.com.br;**

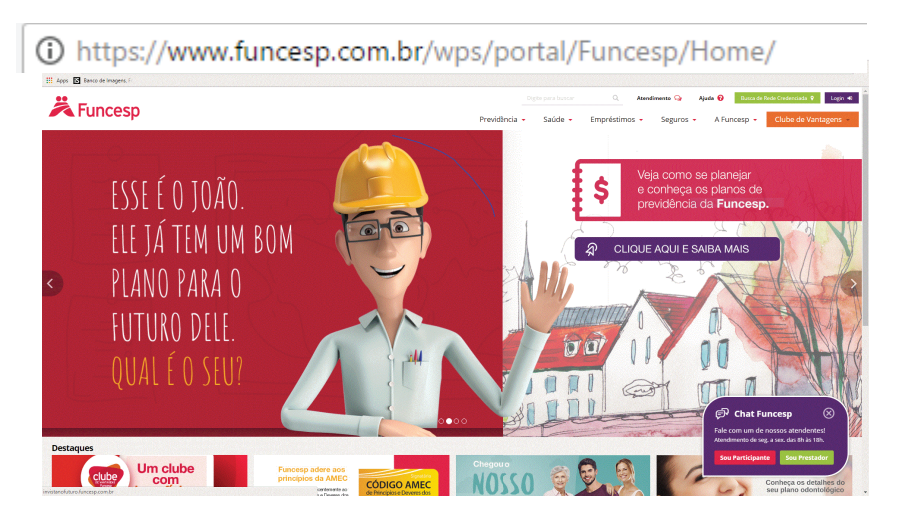

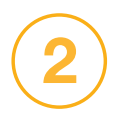

Clique em **Login** no canto superior direito da página inicial do portal;

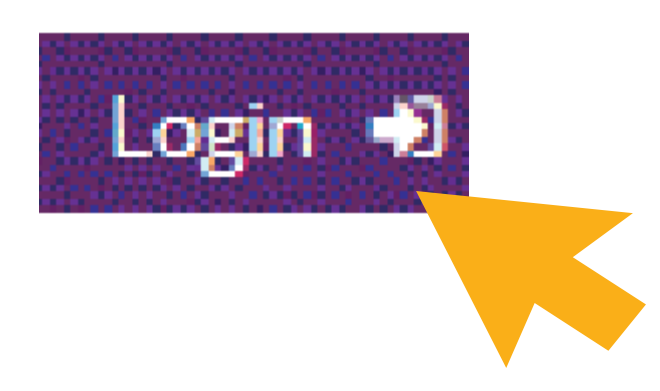

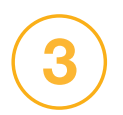

#### Clique em Participantes e Usuários;

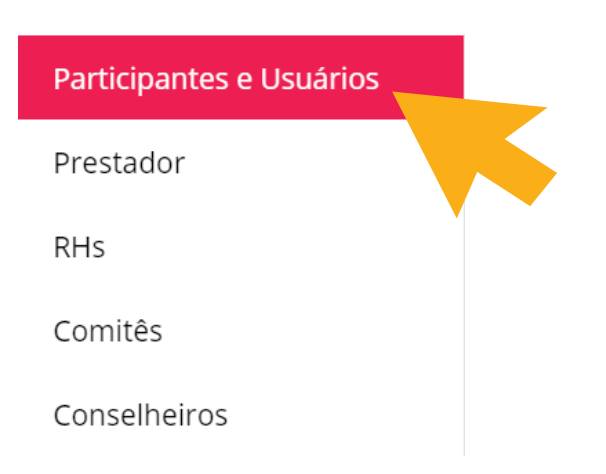

No campo Identificação insira o **número do seu CPF** e posteriormente a sua **senha**.

#### Login

#### Identificação

| Digite seu CPF ou número d | e contrato                        | <br> |
|----------------------------|-----------------------------------|------|
| Senha                      |                                   |      |
| Digite sua senha           |                                   |      |
| Não sou um robô            | reCAPTCHA<br>Privacidade - Termos |      |
|                            | Continuar                         |      |

Caso você **não possua** ou não se lembre da senha, clique em "Recuperar senha" para obter uma senha provisória a ser enviada ao seu e-mail cadastrado.

Se não tiver um e-mail cadastrado, entre em contato com o **Disque-Funcesp** pelo número **(11) 3065 3000 ou 0800 012 7173.** 

#### COMO ENCONTRAR A 2º VIA:

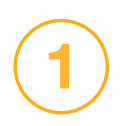

#### Uma vez logado, você terá acesso aos **Serviços On-line;**

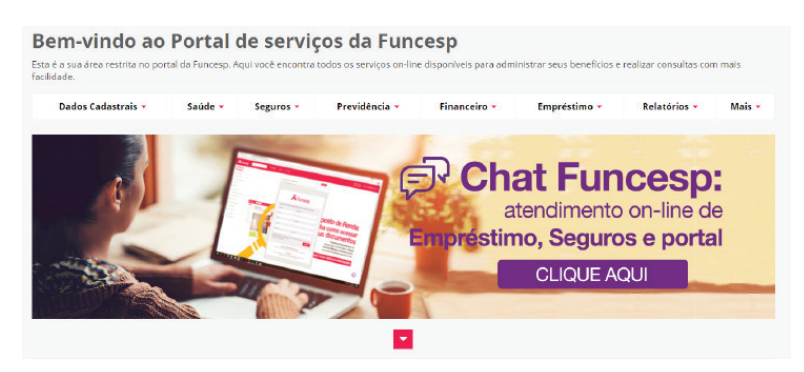

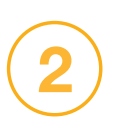

Selecione o menu da área a que pertence o boleto. Exemplo: 2º via do boleto do plano de saúde está na aba "Saúde";

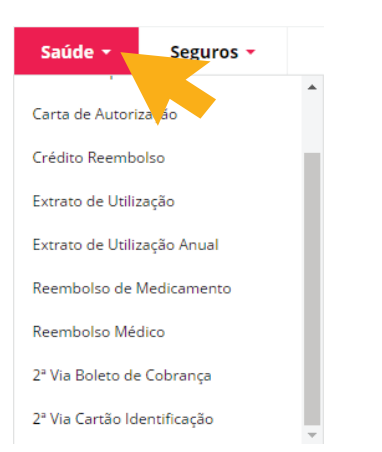

3

#### Na aba selecionada, clique em **2ª via Boleto de Cobrança;**

#### Bem-vindo ao Portal de serviços da Funcesp Esta é a sua área restrita no portal da Funcesp. Aqui vocé encontra todos os serviços on-line disponíveis para administrar seus beneficios e realizar cons facilidade. Dados Cadastrais 🝷 Previdência -Financeiro -Empréstimo -Relató Saúde Seguros -Carta de Autorização Crédito Reembolso hat Funces Extrato de Utilização atendimento on-lir Extrato de Utilização Anual olso de Medicament mpréstimo, Seguros e p CLIQUE AQUI

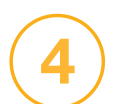

Selecione o período desejado e depois clique em **Pesquisar**:

| 2ª. Via | Boleto de Cobranç | а    |   |     |           |            |  |  |
|---------|-------------------|------|---|-----|-----------|------------|--|--|
|         | Empresa:          | 2    |   |     |           | Matrícula: |  |  |
|         | Nome da Empresa:  | CPFL |   |     |           |            |  |  |
|         | Nome:             |      |   |     |           |            |  |  |
| Periodo | da pesquisa:      |      |   |     |           |            |  |  |
| Início  | Mês               | *    | 1 | Ano | *         |            |  |  |
| Fim     | Mês               | *    | 1 | Ano | *         |            |  |  |
|         |                   |      |   |     | Pesquisar |            |  |  |
|         |                   |      |   |     |           |            |  |  |

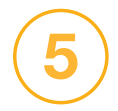

Agora é só clicar em **Visualizar** no boleto do mês desejado, para abrir o arquivo.

| 2ª. Via | Boleto de Cobrança  |            |   |      |            |            |   |
|---------|---------------------|------------|---|------|------------|------------|---|
|         | Empresa: 2          |            |   |      | Matrícula: |            |   |
|         | Nome da Empresa: Cl | PFL        |   |      |            |            |   |
|         | Nome:               |            |   |      |            |            |   |
| Período | da pesquisa:        |            |   |      |            |            |   |
| Início  | Janeiro             | Ŧ          | 1 | 2004 | *          |            |   |
| Fim     | Novembro            | *          | 1 | 2016 | *          |            |   |
|         |                     |            |   |      | Pesquisar  |            |   |
|         | Boleto - Novembr    | ro / 2004  |   |      |            | Visualizar |   |
|         | Boleto - Setembre   | Visualizar |   |      |            |            |   |
|         | Boleto - Fevereir   | o / 2006   |   |      |            | Visualizar |   |
|         | Boleto - Março /    | Visualizar |   |      |            |            |   |
|         | Boleto - Abril / 2  | Visualizar |   |      |            |            |   |
|         | Boleto - Maio / 2   | 006        |   |      |            | Visualizar |   |
|         | Boleto - Junho / 3  | 2006       |   |      |            | Visualizar |   |
|         | Boleto - Julho / 2  | 006        |   |      |            | Visualizar |   |
|         | Boleto - Aqosto /   | 2006       | _ |      |            | Visualizar | * |

Pronto! Você já pode imprimir seu boleto.

## Como acessar seu boleto de sáude via app

AGORA VOCÊ PODE VISUALIZAR OS BOLETOS PAGOS, NÃO PAGOS E A VENCER PELO NOSSO APLICATIVO DE SAÚDE!

### ACESSE O BOLETO DE SAÚDE NO SEU APLICATIVO EM APENAS DOIS PASSOS:

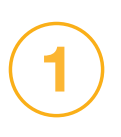

Clique no ícone Boleto, na página inicial, e efetue o login informando seu CPF e senha de acesso ao portal da Funcesp.

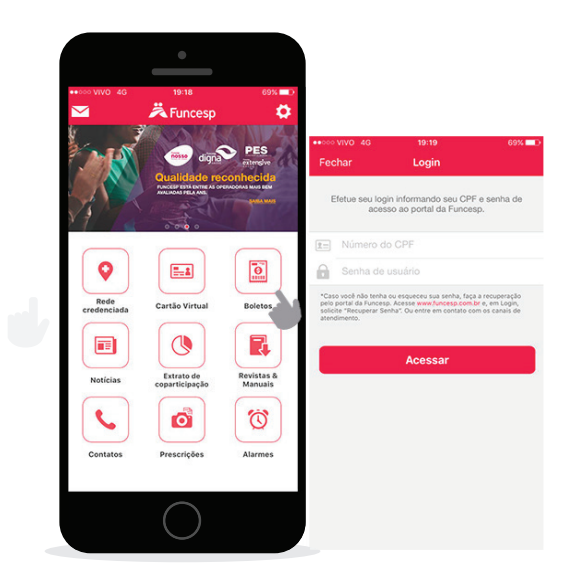

Depois, é só clicar sobre o boleto do mês desejado e visualizar os detalhes da fatura. Nos detalhes, você pode ver informações como, vencimento, valor e situação.

Caso deseje efetuar o pagamento, basta clicar na opção Copiar Código, entrar no site ou aplicativo do seu banco e colar o código no campo do número de barras. Prontinho. Mais agilidade e comodidade para você!

| ••••• VIVO 4G | 19:19<br>Boletos |         | 68% D 46      | 19:19<br>Dotalha da fatura                     | 68%      |
|---------------|------------------|---------|---------------|------------------------------------------------|----------|
| VENCIMENTO    | SITUAÇÃO         |         | Boletos       | Detaine da latura                              |          |
| 30/11/17      | PAGO             | R\$ 1   | Cedente       | FUNDAG                                         | ÇÃO CES  |
| 31/10/17      | PAGO             | R\$ 1   | Vencimento    |                                                | 30/11/1  |
| 29/09/17      | PAGO             | R\$ 1   | Valor         | R                                              | \$ 846,2 |
| 31/08/17      | PAGO             | R\$ 1   | Situação      |                                                | PAG      |
| 31/07/17      | PAGO             | R\$ {   | CÓDIGO PARA   | PAGAMENTO                                      |          |
| 30/06/17      | PAGO             | R\$ 1.  | 03399.6445    | 4 01200.000568                                 |          |
| 31/05/17      | PAGO             | R\$     | 70669.3010    | 23 8 73590000084626                            |          |
| 28/04/17      | NÃO PAGO         | R\$ 1.6 | Copiar código | Copie e cole o código em<br>outros aplicativos | IIIS     |
| 31/03/17      | NÃO PAGO         | R\$     |               |                                                |          |
| 01/03/17      | PAGO             | R\$     |               |                                                |          |
| 31/01/17      | PAGO             | R\$     |               |                                                |          |

Se tiver outras dúvidas sobre os serviços disponíveis para você, acesse o menu **Ajuda** no portal para baixar outros tutoriais.